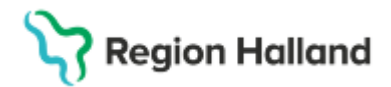

Gäller för: Privata vårdcentraler; Vårdcentralen Halland

# Manual Cosmic - Ändra bemanning i befintlig tidbok NSV

#### Hitta i dokumentet

<u>Syfte</u> <u>Tillfällig ändring i schema</u> Ta bort bemanning i lagt schema Ändra befintligt schema för en personal

### Syfte

Hur bemanning ändras i befintlig tidbok.

#### Tillfällig ändring i schema

Exempelvis vid sjukdom

- Markera på önskad tid i tidboken för aktuell personal, för att välja flera tider samtidigt håll nere Ctrl-knappen
- Högerklicka -> Ändra bemanning
- Markera resursen under Kopplade resurser
- Koppla bort
- Vid behov, lägg till ny resurs direkt genom att klicka välja ny resurs att koppla under Passande resurser
- Koppla resurs
- Stäng

### Ta bort bemanning i lagt schema

- Öppna fönster Bemanna schemamallar
- Välj vårdande enhet
- Ta fram aktuell mall och personal
- Ange tidsperioden du önskar ta bort från schemat
- Ange klockslag och vilka dagar

| Vårdande enhet<br>Läkarmottagningen Oskarström |                              | / Tidsperiod                               |              |                  |                             |                            |             |                            |  |
|------------------------------------------------|------------------------------|--------------------------------------------|--------------|------------------|-----------------------------|----------------------------|-------------|----------------------------|--|
|                                                |                              | Fr.o.m 2025-02-24 🛊 🛗 T.o.m 2025-03-14 🛊 🛗 |              |                  |                             |                            |             |                            |  |
| - Använd mall                                  |                              | intervali. i 🔹 veckor                      | Tillgän      | glig för (Ingen) |                             | •                          | 🗸 må 🖌 ti 🖌 | on 🗹 to ✔ fr 🗌 lö 🗌 sö     |  |
| Mall<br>Läkore1                                | -                            |                                            |              |                  |                             |                            |             |                            |  |
| Lakarer                                        | •                            | Lagg till tider                            |              |                  |                             |                            |             |                            |  |
|                                                | Visa                         | <välj></välj>                              | 151          |                  |                             | T                          |             |                            |  |
| Visa bemanning —                               |                              | Resurskrav                                 |              |                  |                             |                            |             |                            |  |
| År: 2025                                       | Vecka: 9                     | Ansv. vårdperso                            | nal Resurs   | typ Yrkes        | roll/Typ                    | Undertyp                   | Roll        | Kommentar                  |  |
| Välj den eller de res                          | urser bemanningen ska gälla: |                                            |              |                  |                             |                            |             |                            |  |
| V Personal, ingen                              | roll                         |                                            |              |                  |                             |                            |             |                            |  |
| Lokal                                          |                              |                                            |              |                  |                             |                            |             |                            |  |
| Utrustning                                     |                              |                                            |              |                  |                             |                            |             |                            |  |
| Personal, ingen roll                           |                              | From 00:00 + Tom 00:00 + 0.0 fr   10 50    |              |                  |                             |                            |             |                            |  |
|                                                |                              | Linnekattad tideåtaång                     | 00:00        |                  | ed ho                       | vänd unnekattad tideåtgång |             | Ilit nně I anhit ettěssniT |  |
| Dag Biörk Läkare                               | •                            | l                                          |              |                  | ₩ /40                       | vanu uppokattau tuoatgang  |             | Lugg un                    |  |
| and alout annual                               |                              | mà                                         | -            | 00               | <b>▲</b> + + <b>▼</b><br>to | fr.                        | lā          | <b>2</b> 0                 |  |
|                                                |                              | 08:00-08:30+                               | 08:00-08:30+ | 08:00-08:30+     | 08:00-08:30+                | 08:00-08:30+               | 10          | 50                         |  |
|                                                |                              | 08:30-10:00+                               | 08:30-10:00+ | 08:30-10:00+     | 08:30-10:00+                | 08:30-10:00+               |             |                            |  |
| Visa                                           |                              | 10:00-11:30+                               | 10:00-11:30+ | 10:00-11:30+     | 10:00-11:30+                | 10:00-11:30+               |             |                            |  |
|                                                |                              | 11:30-12:00+                               | 11:30-12:00+ | 11:30-12:00+     | 11:30-12:00+                | 11:30-12:00+               |             |                            |  |
|                                                |                              | 13:00-14:30+                               | 13:00-14:30+ | 13:00-14:30+     | 13:00-14:30+                | 13:00-14:30+               |             |                            |  |
|                                                |                              | 14:30-16:00+                               | 14:30-16:00+ | 14:30-16:00+     | 14:30-16:00+                | 14:30-16:00+               |             |                            |  |
|                                                |                              |                                            |              |                  |                             |                            |             |                            |  |

Cosmic manual: Manual Cosmic - Ändra bemanning i befintlig tidbok NSV RH-16856

Sida 1 av 3

Huvudförfattare: Hillbom Sara NSVH

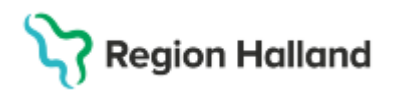

• Klicka på Ta bort bemanning

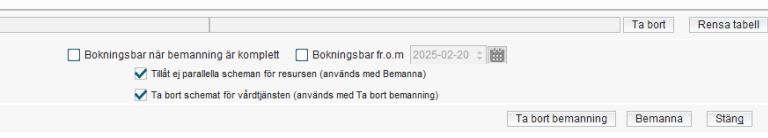

Dialogruta "Fråga" kommer upp

| Fråga |                                  |                                    | ×                    |
|-------|----------------------------------|------------------------------------|----------------------|
| ?     | Följand<br>Björk, D<br>Vill du f | le resurser ha<br>)ag<br>ortsätta? | ar redan ett schema: |
| [     | Ja                               | Nej                                | Avbryt               |

- Klicka Ja
- Bemanningen tas bort
- Om det finns patienter inbokade på de tider som du försöker ta bort, så kommer systemet informera dig om det och resursen kommer fortfarande vara schemalagd för det besöket.

Då behöver det besöket bemannas med en annan resurs alt. patientens bokas om.

• Gå till tidboken och schemat är uppdaterat

## Ändra befintligt schema för en personal

- Öppna fönstret Bemanna schemamallar
- Välj aktuell vårdande enhet
- Ta fram aktuell mall och resurs
- Välj vecka för att se hur schemaläggningen ser ut
- Klicka på Visa
- Aktuellt schema visas för vald vecka
- För att ta bort vårdtjänster, markera dem i tabellen (flera kan markeras med Ctrlknappen) och klicka på Ta bort
- Det går också att lägga till vårdtjänster via listan, OBS! måste ha samma resurskrav.
- Ange tid och veckodagar för den nya vårdtjänsten -> Lägg till

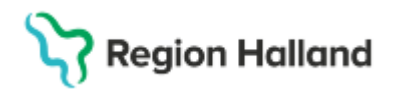

Gäller för: Privata vårdcentraler; Vårdcentralen Halland

• Ange vilka tider och tidsintervall det nya schemat ska gälla

| Tidsperiod Ledi                                     | ig tid          |                                                 |                                                                                    |                             |                          |              |                                                     |
|-----------------------------------------------------|-----------------|-------------------------------------------------|------------------------------------------------------------------------------------|-----------------------------|--------------------------|--------------|-----------------------------------------------------|
| Tidsperiod<br>Fr.o.m 2020-10-05<br>Intervall: 1 v   | 5 tillganglig   | 5 🗘 🗰<br>g för (Ingen)                          | Tider och intervall för nytt schema, alt.<br>uppdatera bara för tillagd vårdtjänst |                             |                          |              |                                                     |
| Lagg till tider                                     |                 |                                                 |                                                                                    |                             |                          |              |                                                     |
| Schemamarkering)<br>Besök 30 min                    | vårdtjänst      |                                                 |                                                                                    | *                           |                          |              |                                                     |
| Resurskrav                                          |                 |                                                 |                                                                                    |                             |                          |              |                                                     |
| Ansv. vård<br>Ansvarig vårdp                        | personal Ferson | Resurstyp Läkare                                | (rkesroll/Typ                                                                      | Undertyp Ro<br>(Ingen roll) | II Ko                    | mmentar      | l illagg av ny värdtjanst till schemat<br>görs här. |
| <sup>‡</sup> r.o.m 08:15 ≎ T<br>Uppskattad tidsåtgå | F.o.m 11:15 \$  |                                                 | Använd uppskattz                                                                   | 🗸 má 🗸                      | ti on to Tidssätta tider | fr lö sö     |                                                     |
|                                                     |                 |                                                 | A Y                                                                                |                             |                          |              |                                                     |
| må                                                  | ti              | on                                              | to                                                                                 | fr                          | IÖ                       | sõ           |                                                     |
| 3:00-08:15+                                         | 08:00-08:15+    | 08:00-08:15+                                    | 08:00-08:15+                                                                       | 08:00-08:15+                |                          |              |                                                     |
| 3:15-11:15+                                         | 08:15-11:15+    | 08:15-11:15+                                    | 08:15-11:15+                                                                       | 08:15-11:15+                |                          |              |                                                     |
| 1:45-16:45+                                         | 11:45-16:45+    | 11:45-16:45+                                    | 11:45-16:45+                                                                       | 11:45-16:45+                |                          |              |                                                     |
| 6:45-17:00+                                         | 16:45-17:00+    | 16:45-17:00+                                    | 16:45-17:00+                                                                       | 16:45-17:00+                |                          |              |                                                     |
|                                                     |                 |                                                 |                                                                                    |                             | Ta bort                  | Rensa tabell |                                                     |
|                                                     | Bok             | ningsbar när bernanning<br>V Tilåt ej parallela | är komplett 🔲 Bokning:<br>icheman för resursen (används                            | abar fr.o.m 2020-09-03 ‡    | 8                        |              |                                                     |

- Klicka på bemanna
- Klicka Ja gör att skriva över det gamla schemat
  Om det finns patienter inbokade på de tider som du försöker ta bort, så kommer systemet informera dig om det och resursen kommer fortfarande vara schemalagd för det besöket.

Då behöver det besöket bemannas med en annan resurs alt. patientens bokas om.

• Det uppdaterade schemat finns direkt tillgängligt i tidboken

2025-03-20 Ny manual